## **Registering for Classes with WebAdvisor & Printing Your Schedule**

## **IMPORTANT:** Students who are on academic probation and students with outstanding account balances are not able to register with WebAdvisor.

1. Log in to WebAdvisor, go to the Student Menu and click the "Register for Sections" link. (See previous instructions)

| Address Change                                                                                              | Registration                                                                                                    |
|----------------------------------------------------------------------------------------------------|----------------------------------------------------------------------------------------------------|
| User Account                                                                                                | Search for Sections                                                                                                    |
|                                                                                                    | Register for Sections                                                                                                    |
| I'm New to WebAdvisor                                                                                       | Register and Drop Sections<br>Register and Day for Community Education                                                              |
| What's my user in 2                                                                                         | Classos                                                                                                    |
| Change Password                                                                                             | Program Confirmation                                                                                                    |
| <u>onange rassword</u>                                                                                      |                                                                                                    |
| Financial Information                                                                                       | Academic Planning                                                                                                    |
| Make a Payment                                                                                              | - Plan Courses                                                                                                    |
| Account Summary                                                                                             | Program Evaluation                                                                                                    |
| Account Summary by Term                                                                                     | -                                                                                                    |
| View My Payment Plan Schedule                                                                               | Academic Profile                                                                                                    |
| T2202A Information                                                                                          | Ore day () (or a month to make a she                                                                                                |
| Account History                                                                                             | Grades (view current term only)<br>Grade Boint Average by Term                                                                      |
| Bank Information (U.S.)                                                                                     | Transcript (View prior forms here)                                                                                                  |
| Dank mormation (Canadian)                                                                                   | Program Evaluation                                                                                                    |
|                                                                                                    | Test Summary                                                                                                    |
|                                                                                                    |                                                                                                    |
| Financial Aid                                                                                               | Enrollment verification request                                                                                                    |
| Financial Aid<br>Financial aid status by year                                                               | Enrollment verification request<br>Enrollment verification request status                                                           |
| Financial Aid<br>Financial aid status by year<br>Financial aid status by term                               | Enrollment verification request<br>Enrollment verification request status<br>My class schedule                                      |
| Financial Aid<br>Einancial aid status by year<br>Financial aid status by term<br>Financial aid award letter | <ul> <li>Enrollment verification request<br/>Enrollment verification request status<br/>My class schedule<br/>My profile</li> </ul> |

2. Click the link that says "Search and Register for Sections". If you have already selected courses for your preferred list you can use the "Register for previously selected sections". If you've built a worksheet you can use "Register from my worksheet".

| Please choose which type of registration you would like to use:<br>Register from my worksheet<br>Use this if you want to register for sections from your Course Planning Worksheet.<br>Register using course planning wizard<br>This wizard uses your program to be a point of the point of the sections (b) you want.<br>Search and register for sections<br>We this option if you would like to look for sections, add them to your preferred list of sections and then<br>register for them.<br>Express registration<br>Use this option if you know the exact subject, course number, and section (or synonym) of the sections for<br>which you wish to add to your preferred list and then register. (Example: MATH*100*01 or Synonym 42765).<br>Register for previously selected sections<br>Use this option if you would like to drop a section. (Other choices also allow you to drop a section while you<br>register for another.)<br>Manage my waitlist<br>Use this option if you would like to register or remove sections that you are currently waitlisted in.<br>OK | Register for Sections                                                                                                    |
|----------------------------------------------------------------------------------------------------|----------------------------------------------------------------------------------------------------|
|                                                                                                    | Please choose which type of registration you would like to use:<br>Register from my worksheet<br>Use this if you want to register for sections from your Course Planning Worksheet.<br>Register using course planning wizard<br>This wizard uses your program to be used on the power of the section (s) you want.<br>Search and register for sections<br>Use this option if you would like to look for sections, add them to your preferred list of sections and then<br>register for them.<br>Express registration<br>Use this option if you know the exact subject, course number, and section (or synonym) of the sections for<br>which you wish to add to your preferred list and then register. (Example: MATH*100*01 or Synonym 42765).<br>Register for previously selected sections<br>Use this option if you would like to drop a section. (Other choices also allow you to drop a section while you<br>register for another.)<br>Manage my waitlist<br>Use this option if you would like to register or remove sections that you are currently waitlisted in.<br>OK |

3. On the search screen, fill in the term, subject and course number for the courses you want to take. You can also use the other search options if you would like. After you have entered your courses click "submit" at the bottom of the page.

| Starting On/After Date | Ending B        | y Date        |         |  |
|------------------------|-----------------|---------------|---------|--|
| Subject                | Course Level    | Course Number | Section |  |
| Communications 🗸       | ×               | 061           |         |  |
| Orientation            | ~               | 102           |         |  |
| Mathematics 🗸          | ~               | 020           |         |  |
| ~                      | ✓               |               |         |  |
| ~                      | ✓               |               |         |  |
| Sections Meeting After | Sections Ending | gBefore       |         |  |

4. After you click "submit" a list of available courses will appear. Next to each course is information about the time it is offered, as well as a note telling you if the course is closed or open. Click the box next to courses you would like to take. Make sure you choose open courses, and be sure the times for your courses don't overlap! Then, click the "Submit" button at the bottom of the screen.

| l |   |                     |        |                                                                           |                | Announced                                                                                                    |                    |          |      |  |
|---|---|---------------------|--------|---------------------------------------------------------------------------|----------------|----------------------------------------------------------------------------------------------------|--------------------|----------|------|--|
|   | ব | Fall<br>2008-<br>09 | Open < | 0 <u>M-</u><br>0 <u>61-1421</u><br>( <u>15747)</u><br>Advanced<br>Reading | Main<br>Campus | 08/26/2008-<br>12/11/2008<br>Lecture<br>Tuesday,<br>Thursday<br>06:00PM -<br>07:15PM,<br>Room to be<br>Announced            | To be              | 18/00024 | 3.00 |  |
|   |   | Fall<br>2008-<br>09 | Open   | COM-<br>061-1431<br>(15748)<br>Advanced<br>Reading                        | Main<br>Campus | 08/26/2008-<br>12/11/2008<br>Lecture<br>Tuesday,<br>Thursday<br>07:30PM -<br>08:45PM,<br>Room to be<br>Announced            | To be<br>Announced | 24/00024 | 3.00 |  |
|   | 4 | Fall<br>2008-<br>09 | Open   | MAT-020-<br>1111<br>(16531)<br>Basics of<br>College<br>Math               | Main<br>Campus | 08/25/2008-<br>12/12/2008<br>Lecture<br>Monday,<br>Wednesday,<br>Friday<br>08:00AM -<br>08:50AM,<br>Room to be<br>Announced | To be<br>Announced | 11/20    | 3.00 |  |
|   |   | Fall<br>2008-       | Open   | MAT-020-<br>1112<br>(16532)                                               | Main<br>Campus | 08/25/2008-<br>12/12/2008                                                                                                   | To be<br>Announced | 15/20    | 3.00 |  |

5. The courses you have chosen will now appear on your "preferred list". WARNING: simply having courses on your preferred list doesn't mean you are registered! Choose the register option from the drop down menu next to the courses you are ready to register for and click the "Submit" button on the bottom of the screen.

| Preferred Sections |                                                               |                |                                                                                                    |                |                        |         |
|--------------------|---------------------------------------------------------------|----------------|----------------------------------------------------------------------------------------------------|----------------|------------------------|---------|
| Action             | Section<br>Term Name                                          | Location       | Meeting<br>Information                                                                                                    | Faculty        | Available/<br>Capacity | Credits |
| RG Register        | 2008-<br>09 (15757)<br>English<br>Composition                 | Main<br>Campus | 08/25/2008-<br>12/12/2008<br>Lecture<br>Monday,<br>Wednesday,<br>Friday<br>12:00PM -<br>12:50PM,<br>Yocum Library,<br>Room Y116 | K.<br>Jacobson | 1/20                   | 3.00    |
|                    | Fall MAT-150-<br>1711<br>09 (16682)<br>Foundations<br>of Math | Main<br>Campus | 09/06/2008-<br>12/13/2008<br>Lecture<br>Saturday<br>09:00AM -<br>11:45AM,<br>Berks Hall,<br>Room B405                           | T. Paules      | 4/00033                | 3.00    |

6. Your registration results will be displayed!

|                     |                                   |                         | Regis                                                       | stratio        | n Result                                                                                                    | S                  |         |     |
|---------------------|-----------------------------------|-------------------------|-------------------------------------------------------------|----------------|----------------------------------------------------------------------------------------------------|--------------------|---------|-----|
| The follo           | owing request                     | (s) have b              | een process                                                 | ed:            |                                                                                                    |                    |         |     |
| Term                | Status                            | Pass/<br>Fail/<br>Audit | Section<br>Name<br>and<br>Title                             | Location       | Meeting<br>Information                                                                                           | Faculty            | Credits | CEU |
| Fall<br>2008-<br>09 | Registered<br>for this<br>section |                         | COM-061-<br>1421<br>(15747)<br>Advanced<br>Reading          | Main<br>Campus | 08/26/2008-<br>12/11/2008<br>Lecture<br>Tuesday,<br>Thursday<br>06:00PM -<br>07:15PM,<br>Room to be<br>Announced | To be<br>Announced | 3.00    |     |
| Fall<br>2008-<br>09 | Registered<br>for this<br>section |                         | MAT-020-<br>1222<br>(16607)<br>Basics of<br>College<br>Math | Main<br>Campus | 08/25/2008-<br>12/12/2008<br>Lecture<br>Tuesday,<br>Thursday<br>09:30AM -<br>10:45AM,                            | To be<br>Announced | 3.00    |     |

7. Now you are ready to print your schedule. Click "Students Menu" at the top of the page and then click the "My Class Schedule" link.

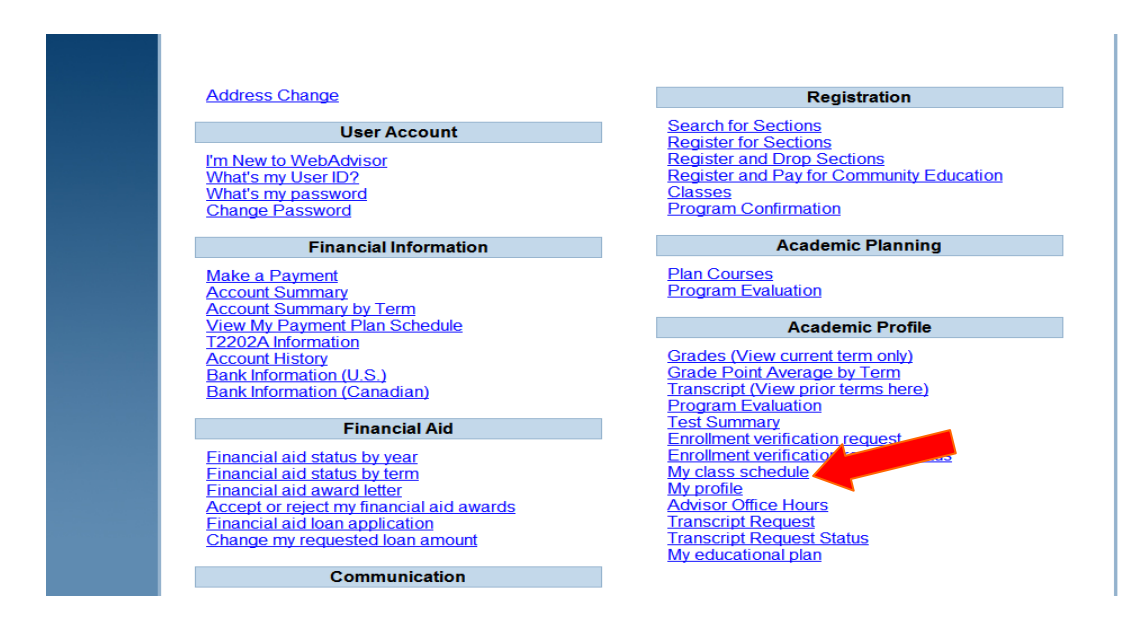

8. Enter the term you want to see your schedule for and click "submit".

| Term Fall 2008-09                                                                |
|----------------------------------------------------------------------------------|
| CHANGE PASSWORD LOG OUT MAIN MENU STUDENTS MENU HELP CONTACT US WebAdvisor 3.1.2 |

9. You will then see your schedule! Go to File-Print to print out a copy.

|                                                                               |               | Schedule                                                                                                    |                      |      |             |                       |
|-------------------------------------------------------------------------------|---------------|----------------------------------------------------------------------------------------------------|----------------------|------|-------------|-----------------------|
| <b>Term</b><br>Fall 2008-09                                                   | _             |                                                                                                    |                      |      |             |                       |
| Total Registered Cre                                                          | dits 6.00     |                                                                                                    |                      |      |             |                       |
| Course Name<br>and Title                                                      | Status        | Meeting Information                                                                                                  | Creds                | CEUs | Pass<br>Aud | Sta<br>Da             |
| Course Name<br>and Title<br>MAT-020-1222<br>(16607) Basics of<br>College Math | Status<br>New | Meeting Information<br>08/26/2008-12/11/2008 Lecture<br>Tuesday, Thursday 09:30AM -<br>10:45AM, Room to be Announced | <b>Creds</b><br>3.00 | CEUs | Pass<br>Aud | Sta<br>Dat<br>08/25/0 |

## **Dropping Courses on WebAdvisor**

## **IMPORTANT:** Students who are on academic probation or have an outstanding account balance are not able to use WebAdvisor to drop courses.

Guidelines for Dropping Courses

- Courses dropped before the beginning of the term will result in a full refund
- Courses dropped during the 1-10% period will result in a refund of 95% of tuition and fees (no W on transcript)
- Courses dropped during the 11-20% period will result in a refund of 50% of tuition and fees (no W on transcript)
- Courses dropped during the 20-60% period will result in a W on your transcript, and no refund is given.
- Courses may only be dropped after the 60% mark for extenuating circumstances must be approved by your instructor.
- Keep in mind that reducing your credit hours may impact your financial aid status. It is recommended that you check with financial aid before dropping courses.
- If you are struggling in a course, we recommend talking to the instructor before making a decision to drop the course.
- 1. Log in to WebAdvisor, go to the Student Menu and click the "Register and Drop Sections" link.

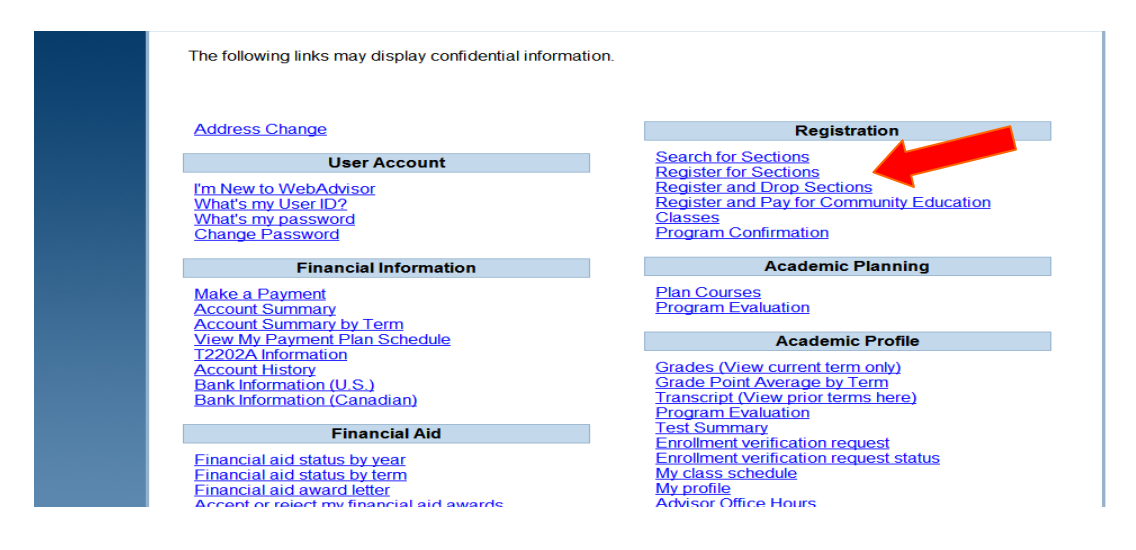

2. Towards the bottom of the page you will see the courses you are currently registered for. Click the little box in the column labeled "Drop" and then click submit. As long as it is still early enough in the semester your course will then be dropped.

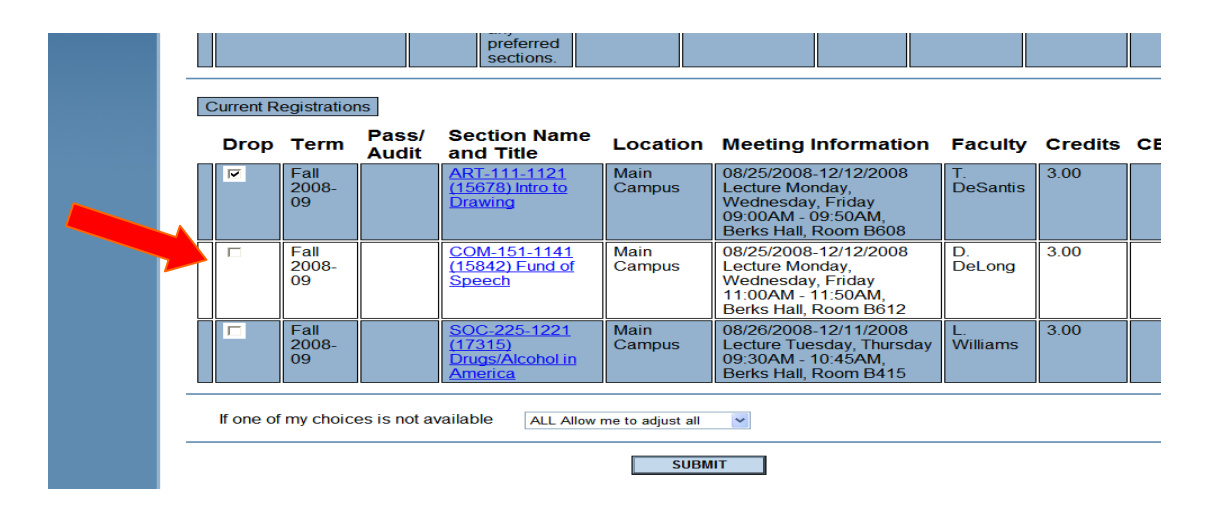